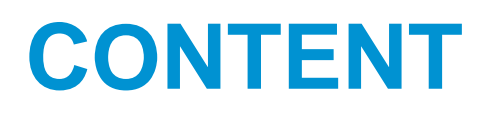

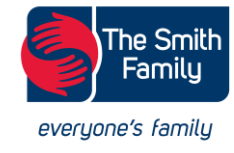

Log in and Log out<br/>of MoodleNavigationCompleting Quiz<br/>AssessmentSubmitting Folio<br/>AssessmentReattemptsGrades and<br/>competencies

### Click on the section links to view the information

This is an **interactive** 

guide to help you navigate

through Moodle when

completing your Money

Talks online assessments.

# LOG-IN AND LOG-OUT OF MOODLE

### Logging in for the <u>first</u> time

Go to the email account you used when registering for the course. This could be your school or personal email account.

Check your inbox in the email address you used when registering for the course.

You will have received an email from Moodle with your username and temporary password. If you can't see it;

- check your Junk/Spam folder
- · search using the key word 'Moodle'

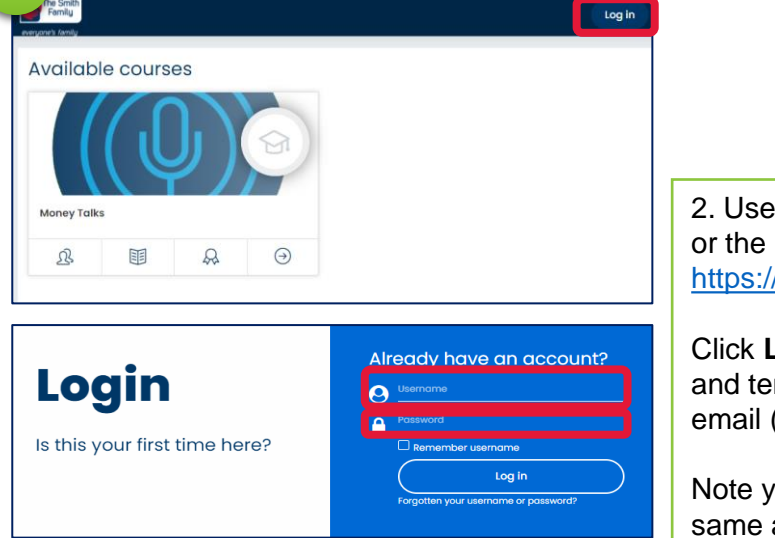

2. Use the link in your inbox or the link below https://moneytalks.thesmithfamily.com.au/

Click **Log In** and enter your username and temporary password as shown in the email (see step1).

Note your Username may NOT be the same as your email address

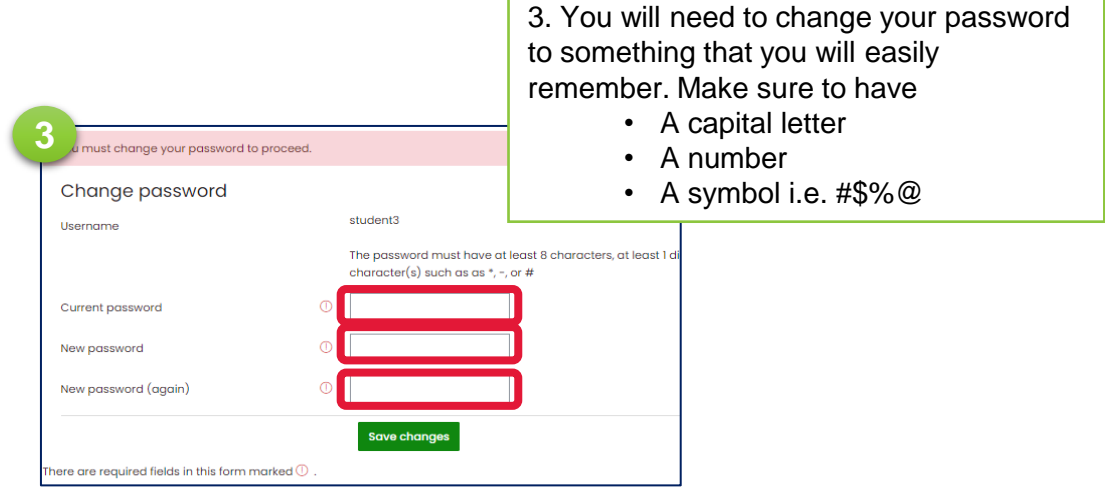

Click to return to guide's contents page

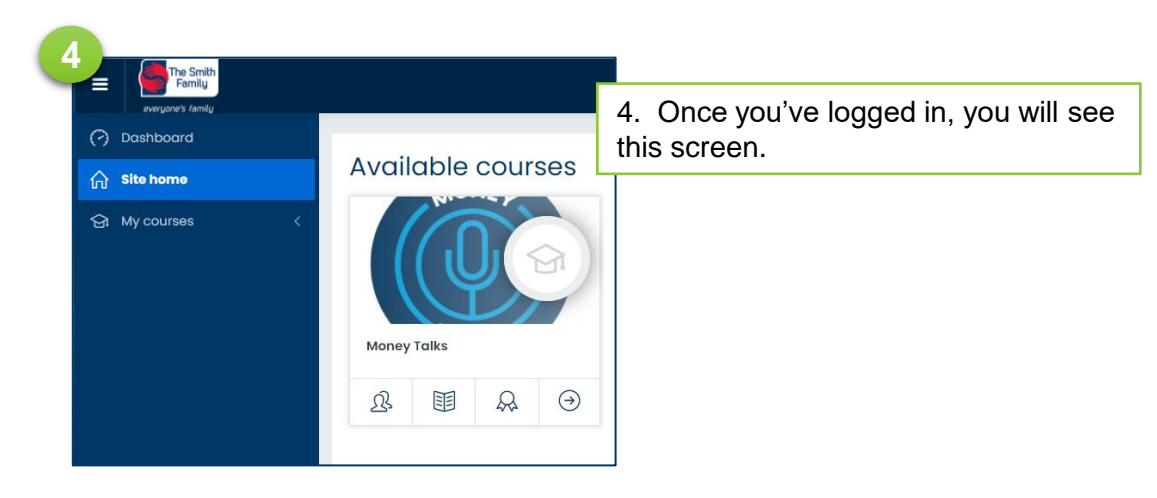

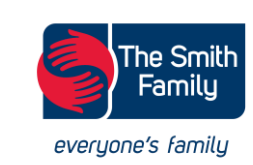

# LOG-IN AND LOG-OUT OF MOODLE

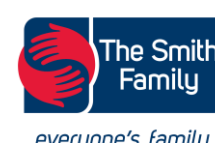

#### Forgotten your User Name and/or Password

Is this your first time logging in? If yes, go to previous page.

Follow the instructions below only if you've already re-set your password but now forgotten it. You can also use this method if you've forgotten your Moodle username.

| 2                                                         |                                                                   | _                                                                                                    |
|-----------------------------------------------------------|-------------------------------------------------------------------|----------------------------------------------------------------------------------------------------|
| Login                                                     | Already have an account?                                          | <ul> <li>2. Click the "Forgotten your username or password" text</li> </ul>                                                                    |
| 3 The Smith<br>Femaly<br>engueral Lenge                   | Log in<br>Forgotten your username or password?                    |                                                                                                    |
| Money Talks                                               | e or your email address below. If we can find you in the database | 3. Enter the email address you used to register for this course. It could be either your school or personal email address. Then click "search" |
| Search by username<br>Username<br>Search by email address | Search                                                            | An email will be sent to the address you've<br>entered allowing you to reset your password to<br>something you remember                        |
| Email addfess                                             | Search                                                            | If you don't receive an email, perhaps you registered with a different email address. Try another email account.                               |

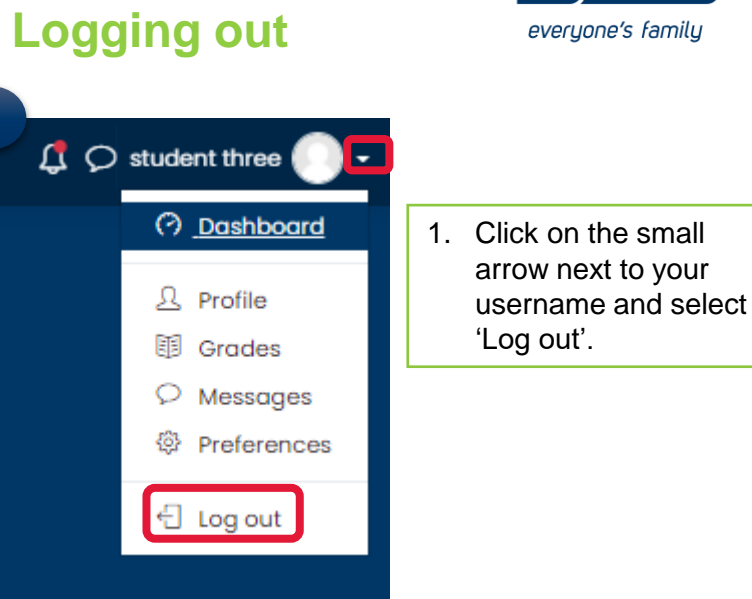

# NAVIGATION

#### Click to return to guide's contents page

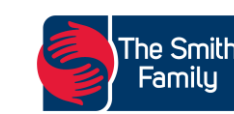

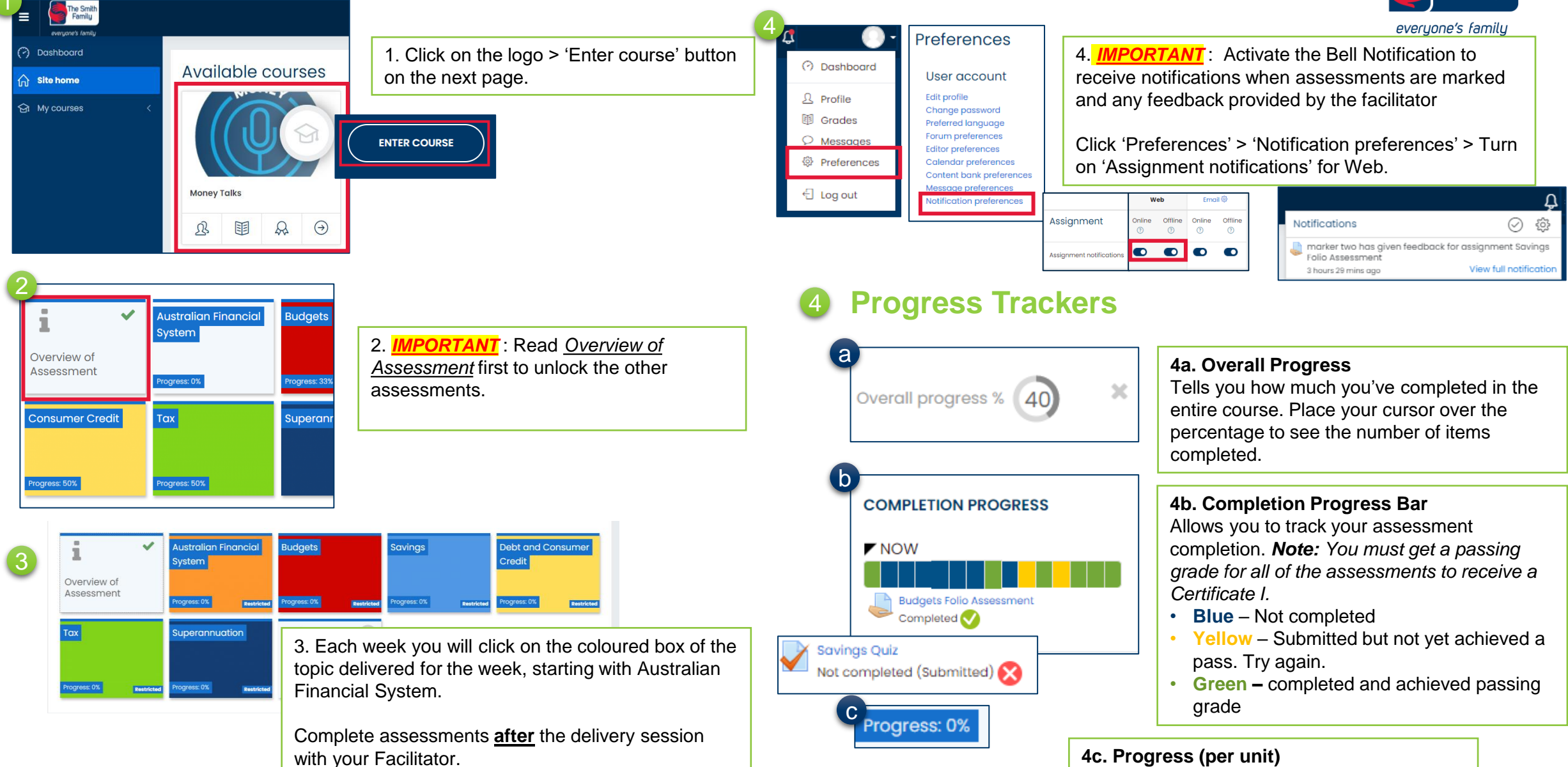

5

## **COMPLETING QUIZ ASSESSMENT**

Click to return to guide's contents page

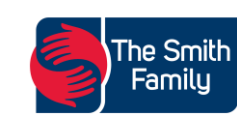

#### **ANSWERING QUESTIONS** >> <u>QUIZ NAVIGATION AND SUBMIT ATTEMPT</u> >> <u>REVIEW QUIZ RESULTS</u>

|                                                                                                    |                                                                                                    |                                                                                                    |                                                                                                    |                                                                                                |                                                     | everyone's family                                                                                                    |
|----------------------------------------------------------------------------------------------------|----------------------------------------------------------------------------------------------------|----------------------------------------------------------------------------------------------------|----------------------------------------------------------------------------------------------------|------------------------------------------------------------------------------------------------|-----------------------------------------------------|----------------------------------------------------------------------------------------------------|
| Australian Fin<br>System                                                                                                    | nancial Budgets Saving                                                                                                    | s Debt and Consumer<br>Credit                                                                                                    | A budget:<br>a Choose four (4) correct answ                                                                                                    | ers                                                                                            |                                                     | Using the information in the table above, which of the financial products has the                                                                                                    |
| Assessment Progress: 0% Tax Progress: 0% Exerticised Progress: 0%                                                                                                    | Image: Complete asser         Complete asser         Facilitator.                                                                                                    | ou will click on the coloured box of the topic<br>e week, starting with Australian Financial<br>ssments <u>after</u> the delivery session with your | <ul> <li>a. Identifies if you need to</li> <li>b. Tracks surplus and defi</li> <li>c. Identifies how much m</li> <li>d. Tracks your expenses</li> <li>e. Tracks your income</li> <li>f. Is not needed if you ear</li> </ul> | invest money<br>cit<br>oney you have left over af<br>n a lot of money                          | ter expenses                                        | Choose the BEST answer.                                                                                                    |
| Australian<br>System<br>Overview of<br>Assessment<br>Progress. 0%                                                                                                    | n Financial Budgets                                                                                                    |                                                                                                    | cose the correct answer from the drop down lis<br>To work out an accurate personal budget you nee                                                                                                    | r.<br>d to record all income and expenses for a                                                | set period of •<br>Timo<br>Week<br>Income<br>Budget | Hentify how attitudes and spending habits can impact reaching your savings goals, by complet<br>select the attitude from the drop down list to match the impact on savings goals.<br>Live week to week, spends without consideration, may have debt<br>Likes to spend money on expensive things (cars, brand name clothing etc)<br>Shops only when necessary, low risk investments<br>ChooseChooseChoose |
| Budgets Quiz<br>Budgets Folio Assessment<br>Budgets Observation Checkli                                                                                                    | ist                                                                                                    | 2. Select the item you wish to attempt –<br>eg Quiz or Folio Assessment                                                                             | C e the following statements True or<br>Select TRUE or FALSE from the drop do                                                                                                    | alse?<br>wn list in the right hand colum<br>vide incentives such as bonus                      | n                                                   | The return you get on your savings and investments is related to whether you shopaholic for a shopaholic for the trade below with either HIGH or LOW from the drop down box.                                                                                                    |
| 3<br>Session 2 - Quiz Assessment<br>To de Racelve a grade To de Receive a pass grade<br>Instructions:                                                                                                    |                                                                                                    |                                                                                                    | interest on their savings products to<br>Bank accounts only allow you to dep<br>they don't provide incentives<br>Bonus interest is only available on bo<br>them                                                             | encourage you to save money<br>osit money and withdraw mone<br>ink accounts with a lot of mone | ey,<br>TRUE<br>FALSE                                | <ul> <li>a. Multiple answers</li> <li>b. Drop down</li> <li>c. True or False</li> <li>d. Fill-in-multiple blanks</li> <li>e. Multiple choice</li> <li>f. Matching</li> </ul>                                                                                                    |
| In This is on <b>OPEN-BOOK</b> assessment - use the Digital Te<br>2. Make sure you click 'submit' at the end of the assessm<br>3. You will have <b>3</b> attempts and you will need to achieve it<br>in the submit of the submit of the submi | estbock to onswer the questions as needed.<br>nent when you're done.<br>100% to poss the quiz. Keep trying until you get it right!<br>Attempts allowed: 3<br>Grading method: Highest grade<br>Grade to poss: 23.00 out of 23.00 | 3. Read the instructions and click on<br>'Attempt Quiz now' button.                                                                                 | Calculate the following weekly be<br>Budget amount (\$) Weekly<br>\$100<br>\$200                                                                                                    | Convert to - Answer<br>Monthly                                                                 | Continue f                                          | to Completing Quiz Assessment:                                                                                                    |
| L                                                                                                    |                                                                                                    |                                                                                                    | \$450                                                                                                    | Fortnightly                                                                                    |                                                     | 6                                                                                                    |

## COMPLETING QUIZ ASSESSMENT

Click to return to guide's contents page

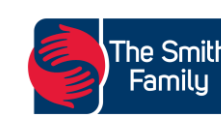

everyone's family

| Question <b>13</b><br>Incomplete<br>answer | Complete the sentence by selecting the correct w The deposits  of financial institutions is to |
|--------------------------------------------|------------------------------------------------------------------------------------------------|
| Marked out of                              | products include: online                                                                       |
| question                                   | Please put an answer in each box.                                                              |
| Flag this qu                               | estion for future reference                                                                    |

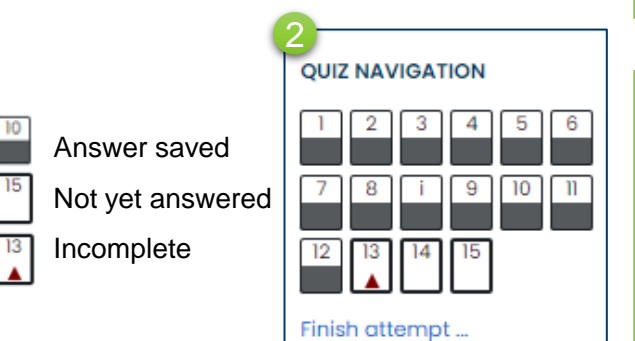

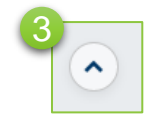

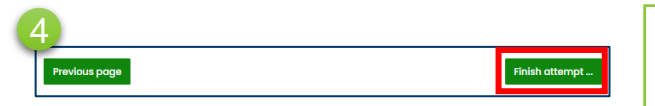

**1.** Flagging a question – to go back to a question at a later time, click the flag button. You will see a red mark in the Quiz Navigation after flagging a question.

ANSWERING QUESTIONS >> QUIZ NAVIGATION AND SUBMIT ATTEMPT >> REVIEW QUIZ RESULTS

- 2. Quiz navigation tells you if you have answered a question or not. See the labels on the side. Click on the specific number to be taken to the question.
- *Note:* You must answer all the questions before submitting.
- 3. Go to top of the page Click this button to take you to the top of the page.
- 4. Finish attempt after you answer all the questions, click 'Finish attempt' on the bottom right of the page.

| Summary of attempt                                                                               |                                  | 5.0                                                                                                    |                                                                                                    |
|--------------------------------------------------------------------------------------------------|----------------------------------|----------------------------------------------------------------------------------------------------|----------------------------------------------------------------------------------------------------|
| Question                                                                                         | estion Status                    |                                                                                                    | ary of attempt – shows the that have answered and not vet.                                                                                                    |
| 1                                                                                                | Answer saved                     | answered                                                                                                    |                                                                                                    |
| 2                                                                                                | Answer saved                     | i                                                                                                    |                                                                                                    |
| 3                                                                                                | Answer saved                     | i                                                                                                    |                                                                                                    |
|                                                                                                  |                                  |                                                                                                    |                                                                                                    |
| 6 Answer saved<br>Answer saved<br>Not yet answered<br>Return to attempt<br>Submit all and finish | ×                                | <ul> <li>7. Return<br/>question<br/>have r<br/>question</li> <li>Submit al<br/>you have a<br/>'Submit and<br/>Note: You<br/>before sub</li> </ul> | <b>h to attempt</b> – go back to all the<br>ons if you need to change or<br>not answered all of the<br>ons.<br><b>I and finish</b> – after making sure<br>answered all the questions, click<br>and finish'. |
| Once you submit, you will n<br>be able to change your an<br>this attempt.                        | no longer<br>swers for<br>Cancel | 8. Confirm<br>finish' in th                                                                                                    | <b>nation</b> – Click 'submit and<br>ne pop up message to confirm.                                                                                                    |

Continue to Completing Quiz Assessment: **Review Quiz Results** 

# **COMPLETING QUIZ ASSESSMENT**

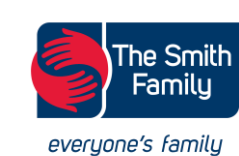

ANSWERING QUESTIONS >> QUIZ NAVIGATION AND SUBMIT ATTEMPT >> REVIEW QUIZ RESULTS

| Starte       | d on | Monday, 21 March 2022, 4:15 PM |       |  |
|--------------|------|--------------------------------|-------|--|
| State        |      | Finished                       |       |  |
| Completed on |      | Tuesday, 22 March 2022, 11:    | 19 AM |  |
| Time to      | aken | 19 hours 3 mins                |       |  |
| G            | rade | 14.00 out of 23.00 (61%)       |       |  |

**1. Checking your grade** – your quiz is marked automatically. Check your grade on top of the page.

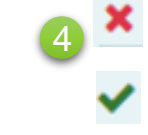

**4. Cross or check mark** – each question will show you which responses you've gotten correctly and incorrectly.

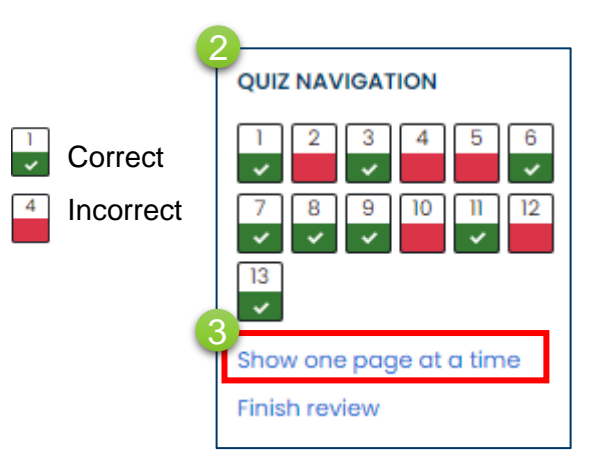

**2. Correct & incorrect** – check which questions you've gotten correctly and incorrect using the Quiz Navigation.

Write down the incorrect numbers in **red** for your reference in the your next try.

**Note:** You have 3 attempts in total. Make sure you check your answers on your next try. Use the Digital Textbook as reference.

**3. Show one page a time** – shows all of the questions on one page

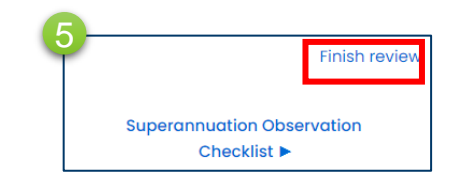

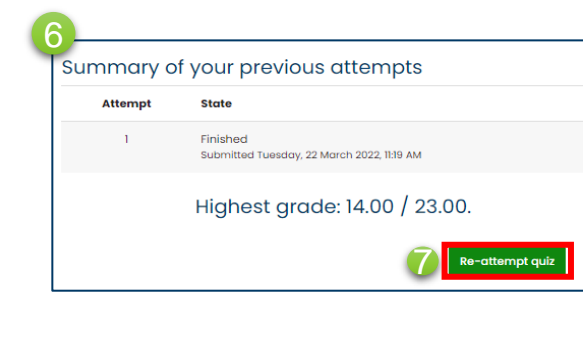

**5. Finish review** – click to exit. This will lead you to topic overview (next screenshot).

6. Reattempt quiz – click to reattempt. Note: You only have 3 attempts in total. Make sure you check your answers on your next try. Use the Digital Textbook as reference.

Go to Reattempt Quiz Assessment

## SUBMITTING FOLIO ASSESSMENT

**UPLOADING FILES >> RESUBMISSION OF FOLIO ASSESSMENT** 

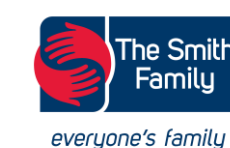

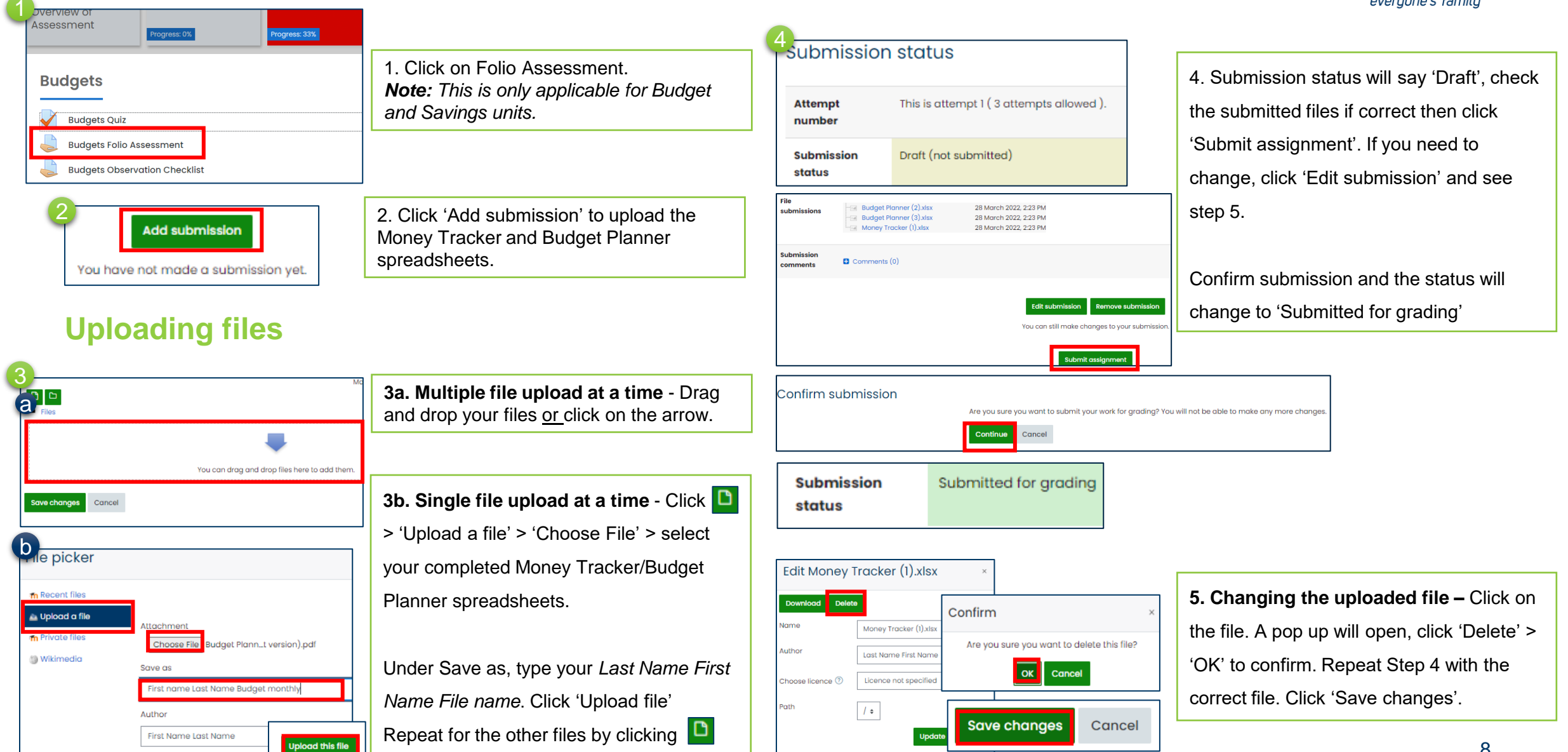

#### REATTEMPTS REATTEMPT OF QUIZ ASSESSMENT >> RESUBMISSION OF FOLIO ASSESSMENT

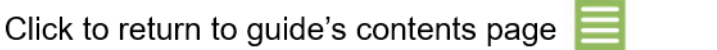

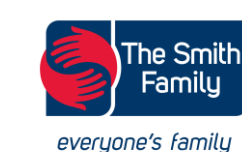

**Note:** Before re-attempting, make sure you have Digital Textbook opened to use as a reference in your OPEN BOOK assessment.

×

Your answer is correct.

You are not required to answer this question again.

Not yet complete: Receive a pass grade To do: Receive a pass grade

Your answer is incorrect.

Mark 0.00 out of 1.00

| 3 |           |
|---|-----------|
|   | Next page |
|   |           |

1. All the correct question will be locked and cannot be edited.

2. You will see 'Not yet complete: Receive a pass grade' if you need to reattempt your quiz assessment.

Check carefully which previous answers have **x** marks before changing your answer. Incorrect answers will have 'Your answer is incorrect' message or 'Mark 0.00 out of 1.00'.

Once you go to the next page, the cross and check marks from the previous page will no longer be visible.

3. Next page – click this to go to the rest of the questions.

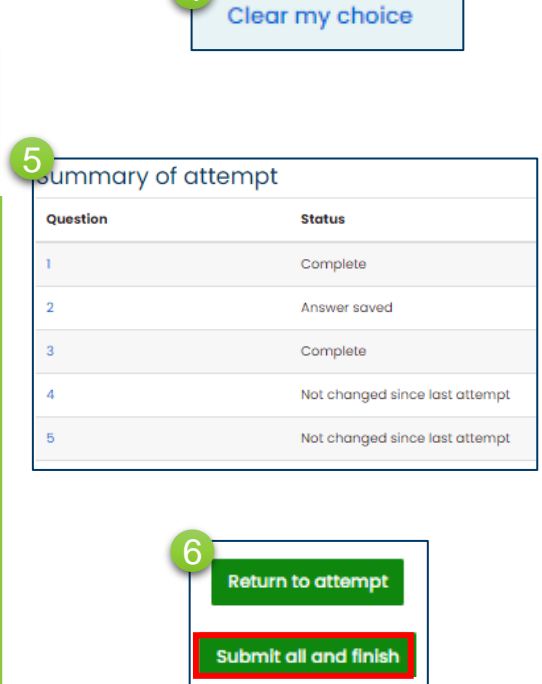

4. Clear my choice – click this to untick all the previous answers in multiple choice

questions.

5. Make sure to change your answers in all of the questions you've gotten incorrectly.

Your summary of attempt <u>must not have</u> 'Not changed since your last attempt'. All questions must either be 'Complete' or 'Answer saved'.

*Complete* – your answer was correct in your previous try.

Answer saved – your new answer has been saved.

6. Click 'Submit and finish' once you've reviewed all the questions you've gotten incorrectly.

Note: You only have 3 attempts (3 tries) in total. \*important\*

- Attempt 1 the first time you do the assessment
- Attempt 2 resubmission, the second time you do the assessment (you only answer any questions you got wrong the first time)
- Attempt 3 Last chance to answer anything that still has the wrong answer.

#### Continue to Resubmission of Folio Assessment

10

# REATTEMPT OF QUIZ ASSESSMENT >> RESUBMISSION OF FOLIO ASSESSMENT

**Note:** You may ask your Facilitator for more feedback in class if required.

# <u>=AITEMPTOFQUIZASSESSMENT</u>>> **RESUBMISSION O**

COMPLETION PROGRESS

Session 2 - Folio Assessment

COMPLETION PROGRESS

Savings - Folio Assessment Not completed (Submitted)

or

🚬 marker two has given feedback for assignment Savings

**₽** ⊘ ∰

View full notification

Completed 📢

NOW

NOW

Notifications

Folio Assessment

3 hours 29 mins ago

1. Check your 'Completion Progress' and find the submitted Folio Assessments. It will change to **green** if you have passed and change to **yellow** if you need to redo your assessment.

 Click on the notification bell to check if your Facilitator has marked/remarked your Folio assessment.

Click 'View full notifications' and follow the link to your folio assessment.

| erdback         orde         Moved money from spending tab to saving tab       Not yet<br>oppins         Purchased from the shop, thereby achieving a good for yet<br>oppins       2. Click on the Folio Assessment. Read your<br>Facilitator's feedback comments and the<br>criteria where are 'Not yet competent'.         Set up an emergency tund       Not yet<br>oppins         Entered Plot Twist items       Not yet<br>oppins         Updated wage in final session       Not yet<br>oppins         to / foo       Competent<br>oppins         op foo       Competent<br>oppins         reddack comments       maker two |                   |                                                                                                    |                                                     |                                                                                                    |
|----------------------------------------------------------------------------------------------------|-------------------|----------------------------------------------------------------------------------------------------|-----------------------------------------------------|----------------------------------------------------------------------------------------------------|
| Grade       Moved money from spending tab to saving tab       Not yet       Competent         Purchased from the shop, thereby achieving a goal       Not yet       Competent         Set up an emergency fund       Not yet       Competent         Poorss       Poorss       Poorss         Updated wage in final session       Not yet       Competent         too / 5.00       Competent       Poorss         Graded on       Thursday, 17 Morch 2022, 137 PM         Graded by       marker two                                                                                                    | eedback           |                                                                                                    |                                                     |                                                                                                    |
| Set up an emergency fund     Not yet     op points     Points     Points                     | Grade             | Moved money from spending tab to saving tab<br>Com<br>0 pp<br>Purchased from the shop, thereby achieving a goal<br>Not<br>Com<br>0 pp | vet<br>npetent<br>vet<br>npetent<br>vet<br>criteria | on the Folio Assessment. Read your<br>tor's feedback comments and the<br>where are 'Not vet competent'. |
| Entered Plot Twist items       Not yet competent points       Competent points         Updated wage in final session       Not yet competent points       Competent points         too / 5.00       too / 5.00       Too / 5.00         Graded by       marker two       Too / 5.00         Fedback comments       updated wage in final session       Too / 5.00                                                                                                    |                   | Set up an emergency fund Not com 0 page                                                                                               | yet<br>apetent <i>r points</i><br>plints            | ······                                                                                                  |
| Updated wage in final session     Not yet competent r points       0 points     0 points                                                                                                    |                   | Entered Plot Twist items Not com                                                                                                    | yet Competent<br>ipetent <i>i points</i>            |                                                                                                    |
| Item 100 / 5.00       Graded on       Thursday, 17 March 2022, 117 PM       Graded by       marker two                                                                                                    |                   | Updated wage in final session Not y com                                                                                               | yet Competent<br>apetent 1 points                   |                                                                                                    |
| Graded on     Thursday, 17 March 2022, 137 PM       Graded by     marker two                                                                                                    |                   | 1.00 / 5.00                                                                                                    |                                                     |                                                                                                    |
| Graded by marker two Feedback comments revio                                                                                                    | Graded on         | Thursday, 17 March 2022, 1:17 PM                                                                                                    |                                                     |                                                                                                    |
| Feedback comments                                                                                                    | Graded by         | marker two                                                                                                    |                                                     |                                                                                                    |
|                                                                                                    | Feedback comments | redo                                                                                                    |                                                     |                                                                                                    |

3. Click 'Edit submission'. Click on the file. A pop up will open, click 'Delete' > 'OK' to confirm.Update your files based on your Facilitator's feedback then re-upload your file.

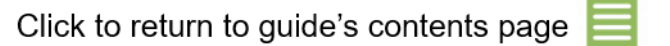

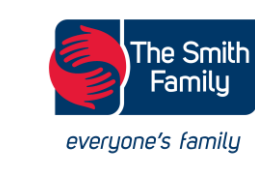

# **GRADES AND COMPETENCIES**

Grades

Click to return to guide's contents page

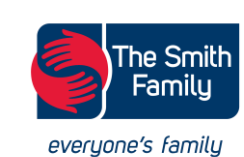

#### **Competencies**

|                 | Grades                            |       |                                                   | Tax                  | Superannuation Progress %                                    |                                          |
|-----------------|-----------------------------------|-------|---------------------------------------------------|----------------------|--------------------------------------------------------------|------------------------------------------|
|                 | (?) Dashboard                     |       | 1. Click on 'Grades' in the menu bar.             | Promose: 09          | Foundational<br>Skills                                       | 1. Click 'Foundational Skills'.          |
|                 | ☆ Site home                       |       |                                                   | Togress. Un          |                                                              |                                          |
|                 | 쉽 My courses                      |       |                                                   | Four                 | ndational Skills                                             |                                          |
|                 |                                   |       |                                                   |                      | onal Skills                                                  |                                          |
|                 |                                   |       |                                                   | 2                    |                                                              | 7                                        |
|                 |                                   |       | 2 Overview report – you will see your             | Submissio            | n status                                                     |                                          |
| Money To        | alks : View: Overview report      |       | grade in the entire course here.                  | Attempt<br>number    | This is attempt 1.                                           | 2. You do not need to submit anything in |
| Overview report | port – student one<br>User report |       | <i>Note:</i> You must get a passing grade for all | Submission<br>status | This assignment does not require you to submit anything onli | this section.                            |
| Course name     |                                   | Grade | of the assessments to receive a Certificate       | Grading status       | Not graded                                                   |                                          |
| Money Talks     |                                   | 69.00 | 1.                                                | Grading criteria     |                                                              | Read the information on what your        |
|                 |                                   |       |                                                   |                      | Foundational Skills Not Yet Competent<br>Competent 1 points  | Facilitator is marking you on. You will  |

| 3<br>User report - student one<br>Overview report<br>User report |                      |       |              |
|------------------------------------------------------------------|----------------------|-------|--------------|
| Grade item                                                       | Calculated<br>weight | Grade | Rang         |
| Australian Financial System Quiz                                 | 0.00 %<br>( Empty )  | -     | 0-17         |
| Australian Financial System Observation<br>Checklist             | 0.00 %<br>( Empty )  | -     | Not y<br>Com |
| 🖉 Budgets Quiz                                                   | 0.00 %               | -     | 0-13         |

3. User report – you will see your grades per assessment and your Facilitator's feedback here.

# Last modified Submission Comments (0) comments

receive Competent or Not Yet Competent.

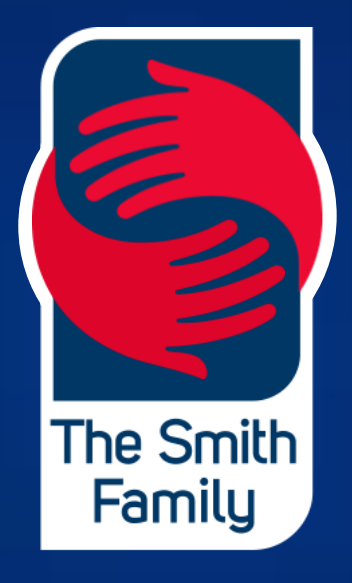

everyone's family